## Instructors: Adding Tags in Course Reserves

## 1. Access the class in Course Reserves that has the reading(s) you'd like to tag. To do this, either:

- Click "Library Course Reserves within your Blackboard site OR
- Log in to Course Reserves (<u>http://reserves.library.emory.edu/</u>) and click the title of your course.
  - If the course isn't from the current semester, you may have to track it down under either "Previous Courses" or "Upcoming Courses" from the menu on the left.

| 2. Scroll down or use Ctrl+F (W that you'd like to tag. Once you | n) or Cmd+F (Mac<br>ve located the re                                                                                                    | ) to find the     | e readi<br>on it. | ing        |                                                |    | , • | <b>×</b> |
|------------------------------------------------------------------|----------------------------------------------------------------------------------------------------|-------------------|-------------------|------------|------------------------------------------------|----|-----|----------|
|                                                                  |                                                                                                    |                   |                   |            | ⊽ C <sup>i</sup>                               | ☆自 | ⋒   | =        |
| 31578                                                            | A Community of Character:<br>Toward a Constructive<br>Christian Social Ethic<br>The Church and Liberal<br>Democracy: The Moral Limits of<br>a Secular Polity | Hauenwas, Stanley | 72-86;<br>246-254 | 12/23/2014 | Item<br>Available on<br>Electronic<br>Reserves |    |     | *        |
| 31581                                                            | 4 Dustice, Peace, and Human<br>Rights: American Catholic<br>Social Ethics in a Pluralistic<br>World                                                          | Hollenbach, David | 71-83;<br>237-238 | 12/23/2014 | Item<br>Available on<br>Electronic<br>Reserves |    |     |          |

| Course Reserves          | 3. Add the tag(s)<br>under "Instructor<br>Tags," separating                                                                      |
|--------------------------|----------------------------------------------------------------------------------------------------|
| My Courses               | Back to RLSR 767 different tags with                                                                                             |
| RLSR 767 Home            | commas. Click "Sa                                                                                                    |
| Add/Reactivate Reserves  | A Community of Character: Toward a Constructive Christian Social Tags" after you've                                              |
| Edit Course Info         | Hauerwas, Stanley                                                                                                    |
| Course Proxies           | The Church and Liberal Democracy: The Moral Limits of a Secular Polity 4. To return to the                                       |
| Reserve Item Usage       | View this item 🖌 Edit this item 🖻 Delete this item Export Crest list of readings, cli                                            |
| Export Course Info       | "Back to [Course #                                                                                                    |
| Instructor Tools         | Status: Item Available on Electronic Reverves at the top of the                                                                  |
| Previous Courses         | page.                                                                                                    |
| Upcoming Courses         | Instructor lags                                                                                                    |
| Create a New Shared List | Comma separated list of tags to be assigned to this item. Your students will be able to see and use these tags                   |
| View Shared Lists        | Examples: week 1, additional reading, equired, [title of lecture], historical background                                         |
| Full Proxies             | 13. The Good Society:                                                                                                    |
| Blackboard               | <ul> <li>Institutions as Moral Drama<br/>and Argument</li> </ul>                                                                 |
| Switch to Student Mode   |                                                                                                    |
| Logout stinton           |                                                                                                    |
|                          | Save Tags                                                                                                    |
|                          | Personal Tags                                                                                                    |
|                          | Comma separated list of tags to be assigned to this item. These are your personal tags and will not be visible to your students. |
|                          |                                                                                                    |